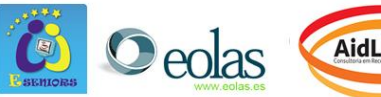

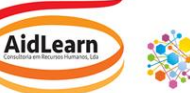

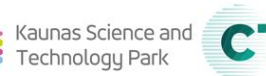

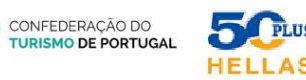

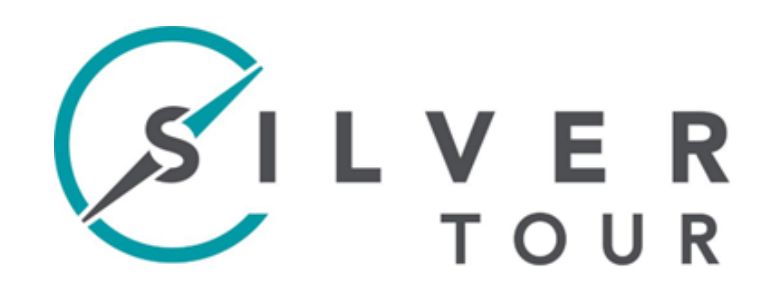

Digital Marketing Competencies Development for Silver Tourism Expert

# **TECHNICAL GUIDE FOR LEARNERS**

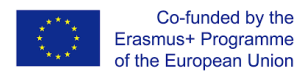

No. 2020-1-FR01-KA202-079845

The European Commission's support for the production of this publication does not constitute an endorsement of the contents, which reflect the views only of the authors, and the Commission cannot be held responsible for any use which may be made of the information contained therein.

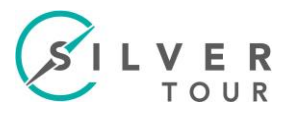

# **Table of Contentes**

| 1 | Begin.  |                                    | 4      |
|---|---------|------------------------------------|--------|
|   | 1.1 H   | ome                                | 4      |
|   | 1.1.1   | Change language of platform        | 4      |
|   | 1.1.2   | Login in the platform              | 4      |
|   | 1.2 Lo  | ogin                               | 4      |
|   | 1.2.1   | New Account Registration           | 4      |
|   | 1.2.2   | Public Area                        | 5      |
|   | 1.2.3   | Forgot your password?              | 5      |
|   | 1.2.4   | Forgot your username?              | 5      |
|   | 1.2.5   | Terms of Service                   | 5      |
|   | 1.3 Fi  | rst Login                          | 5      |
|   | 1.3.1   | Confirmation Link                  | 5      |
|   | 1.3.2   | Your access data                   | 5      |
|   | 1.3.3   | Account created by "administrator" | 5      |
|   | 1.3.3   | 3.1 User information               | 6      |
|   | 1.3.3   | 3.2 Change password                | 6      |
|   | 1.3.4   | Dashboard                          | 6      |
| 2 | Platfor | m                                  | 7      |
| - |         |                                    |        |
|   | 2.1 Pr  | rofile and Settings                | /<br>7 |
|   | 2.1.1   | Profile and Privacy                |        |
|   | 2.2 Se  | ettings                            | 7      |
|   | 2.2.1   | General Settings                   | 7      |
|   | 2.2.2   | Password                           | 8      |
|   | 2.2.3   | Mail Settings                      | 8      |
|   | 2.3 "Т  | -ools"                             | 8      |
|   | 2.3.1   | Notifications                      | 8      |
|   | 2.3.2   | Dashboard                          | 8      |
|   | 2.3.3   | ESilver                            | 9      |
|   | 2.3.3   | 8.1 ESilver - Home                 | 9      |
|   | 2.3.3   | 3.2 Tree View                      | 9      |
|   | 2.3.3   | 3.3 Last Visited                   | 9      |
|   | 2.3.3   | 3.4 Close                          | 9      |
|   | 2.3.4   | Personal Workspace                 | 9      |
|   | 2.3.4   | 4.1 Favourites                     | 10     |
|   | 2.3.4   | 1.2 Tasks                          | 10     |
|   | 2.3.4   | 1.3 Personal and Shared Resources  |        |
|   | 2.3.4   | 1.4 Private Notes                  | 10     |
|   | 2.3.5   | Achievements                       | 11     |
|   | 2.3.5   | 5.1 Learning History               | 11     |
|   | 2.3.5   | 5.2 Learning Progress              | 11     |
|   | 2.3.6   | Communication                      | 11     |
|   | 2.3.6   | 5.1 Mail                           | 11     |
|   | 2.3.6   | 5.2 Contacts                       | 11     |
| 3 | ESilver | content                            |        |
| - | 21 .    | agin                               | 10     |
|   | 5.I Be  | egin                               | 12     |

| 3.2 Face-to-Face (Option B)        |    |  |  |  |  |
|------------------------------------|----|--|--|--|--|
| 3.2.1 Guides                       |    |  |  |  |  |
| 3.2.2 Resources for Trainers       |    |  |  |  |  |
| 3.2.3 Course Manual                |    |  |  |  |  |
| 3.2.4 Woorkbook                    | 12 |  |  |  |  |
| 3.2.5 Option Creative Lab          | 12 |  |  |  |  |
| 3.3 Self-Study (Option A)          | 13 |  |  |  |  |
| 3.3.1 Guides                       | 13 |  |  |  |  |
| 3.3.2 Self-Assessment              | 13 |  |  |  |  |
| 3.3.2.1 Start                      | 13 |  |  |  |  |
| 3.3.2.2 Questions                  | 13 |  |  |  |  |
| 3.3.2.3 Results                    | 14 |  |  |  |  |
| 3.3.2.4 Repeat                     | 14 |  |  |  |  |
| 3.3.3 Course                       | 14 |  |  |  |  |
| 3.3.3.1 Module                     | 14 |  |  |  |  |
| 3.3.3.2 Content                    | 15 |  |  |  |  |
| 3.3.3.3 Preconditions              | 15 |  |  |  |  |
| 3.3.3.4 Status / Learning Progress | 15 |  |  |  |  |
| 3.3.3.5 Activities / Exercises     | 16 |  |  |  |  |
| 3.3.3.6 Learning Progress          | 17 |  |  |  |  |
| 3.3.4 Forum                        | 17 |  |  |  |  |
| 3.3.4.1 New Thread/Topic           |    |  |  |  |  |
| 3.3.4.2 Reply/Edit Thread          | 17 |  |  |  |  |
| 3.3.5 Resources                    | 17 |  |  |  |  |
| 4 Actions                          | 18 |  |  |  |  |
| 4.1 Info                           |    |  |  |  |  |
| 4.2 Add to Favourites              |    |  |  |  |  |
| 4.3 Notes                          |    |  |  |  |  |
| 4.3.1 Page with notes              |    |  |  |  |  |
| 4.4 Join                           |    |  |  |  |  |
| 4.4.1 Confirm the join             |    |  |  |  |  |
| 4.5 Unsubscribe                    |    |  |  |  |  |
|                                    |    |  |  |  |  |
| 4.6 Close the "menu".              |    |  |  |  |  |

SILVER TOUR

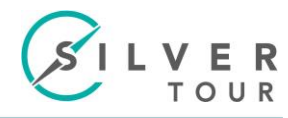

## 1 Begin

URL: eform.esilvertour.eu

#### 1.1 Home

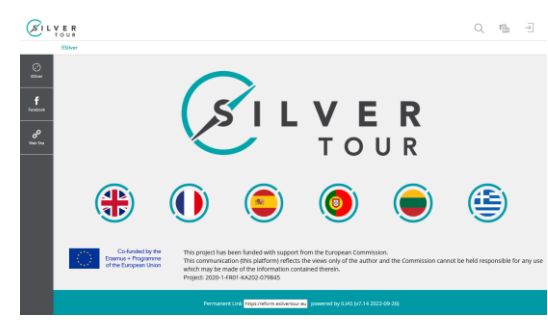

# **1.1.1 Change language of platform**

|               | Q ∎ → |
|---------------|-------|
| [+] Ελληνικά  |       |
| [+-] English  |       |
| [11] Español  |       |
| [1] Français  |       |
| [1] Lietuvių  |       |
| [#] Português |       |

# **1.1.2 Login in the platform**

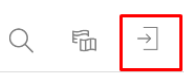

# 1.2 Login

| Username * |      |
|------------|------|
| Password * |      |
| equired    | Logi |
|            |      |
|            |      |

### 1.2.1 New Account Registration

| Login data                      | Region                                                                                                    |
|---------------------------------|----------------------------------------------------------------------------------------------------|
| Username •                      |                                                                                                    |
| Password                        | Your password will be sent to your e-mail address given below.                                                                                                    |
| Personal Data                   |                                                                                                    |
| First Name *                    |                                                                                                    |
| Last Name *                     |                                                                                                    |
| Salutation *                    | ○ No salutation desired<br>○ Ms./Mrs.<br>○ Mr.                                                                                                    |
| Contact Information             |                                                                                                    |
| Country *                       | • Please Select · V                                                                                                    |
| E-Mail*                         | Retype E-Mai                                                                                                    |
| Other                           |                                                                                                    |
| Settings                        |                                                                                                    |
| Language                        | Erglish v                                                                                                    |
| Terms of Service                |                                                                                                    |
|                                 | User agreement and privacy policy                                                                                                    |
|                                 | All data is collected inline with the requirements of the GDPR.                                                                                                    |
|                                 | On Registration/Sign-Up you provide the following information: First Name,<br>Last Name, Gender, Country and E-Mail,                                                                                                    |
|                                 | We process different forms of personal data like: time when logged in and<br>logged out, training evaluation data, contributions to discussion forums and<br>chat, submitted papers, messages exchanged with the trainer, responses to<br>training evaluation questionnaires and other submitted content in the plat-<br>form. |
|                                 | We process data only for the purpose of pilot actions or extract statistical<br>data (anonymized) in terms of the scope of the project, and legal purposes.                                                                                                    |
|                                 | At any time while we are in possession of, or processing, your personal data,<br>you have the following rights: right of access to the information; right to cor-<br>rect data; right to erasure; right to restriction on processing of data.                                                                                  |
|                                 | By registering on the platform you agree with this policy.                                                                                                    |
| Accept terms of ser-<br>vice? * |                                                                                                    |
| User Verification *             | FIGHWE                                                                                                    |
|                                 | 0                                                                                                    |
|                                 |                                                                                                    |

The platform send an automatic confirmation e-mail you need to confirm your registration by clicking in the confirmation link.

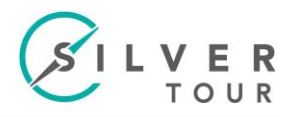

#### 1.2.2 Public Area

Go to the home page.

#### **1.2.3 Forgot your password?**

| Enter a username and the associated e-mail address in the fields shown below Will be send a message to that<br>e-mail address. The message contains an address for a web page where you can net as mean parsiend? for the<br>user account, in care you are unable to assign a parsword to your user account using this form, contact your<br>course administration or send an e-mail to efform@edivertuar.eu. |                   |  |  |  |  |
|----------------------------------------------------------------------------------------------------|-------------------|--|--|--|--|
| Password Assista                                                                                                    | ance              |  |  |  |  |
| Username *                                                                                                    |                   |  |  |  |  |
| E-Mail *                                                                                                    |                   |  |  |  |  |
| * Required                                                                                                    | Submit            |  |  |  |  |
|                                                                                                    |                   |  |  |  |  |
|                                                                                                    | Login Public Area |  |  |  |  |

#### 1.2.4 Forgot your username?

| Please enter an e-mail a<br>user names which have<br>to retrieve a new passw<br>eform@esilvertour.eu, | ddress and submit the form. Will be send an e-mail to that address. The e-mail contains a<br>registered this e-mail address. Choose a suitable username and use the password service<br>ord. If you do not retrieve any e-mail by this service please contact your course admin or<br>the service please contact of the service please contact your course admin or<br>the service please contact of the service please contact your course admin or<br>the service please contact of the service please contact your course admin or<br>the service please contact of the service please contact your course admin or<br>the service please contact of the service please contact your course admin or<br>the service please contact of the service please contact of |
|----------------------------------------------------------------------------------------------------|----------------------------------------------------------------------------------------------------|
| E-Mail *                                                                                              |                                                                                                    |
| * Required                                                                                            | Submit                                                                                                    |
|                                                                                                    | Login Public Area                                                                                                    |

# **1.2.5 Terms of Service**

User agreement and privacy policy

All data is collected inline with the requirements of the GDPR.

On Registration/Sign-Up you provide the following information: First Name, Last Name, Gender, Country and E-Mail.

We process different forms of personal data like: time when logged in and logged out, training evaluation data, contributions to discussion forums and chat, submitted papers, messages exchanged with the trainer, responses to training evaluation questionnaires and other submitted content in the platform.

We process data only for the purpose of pilot actions or extract statistical data (anonymized) in terms of the scope of the project, and legal purposes.

At any time while we are in possession of, or processing, your personal data, you have the following rights: right of access to the information; right to correct data; right to erasure; right to restriction on processing of data. By registering on the platform you agree with this policy.

If you have any questions you can contact us.

Login Public Area

### 1.3 First Login

### 1.3.1 Confirmation Link

```
to activate your account and confirm ownership of this e-mail address, click the link below:

https://eform.esilvertour.eu/confirm.Reg.php?client_ld=esilvertoursh=43:

The link will only be good for 30 Minutes, after that you will have to try again from the beginning.

If this e-mail means nothing to you, then it is possible that somebody else has entered your e-mail address either deliberately or accidentally, so please ignore this e-mail.
```

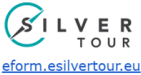

After registration you receive an email with a link to validate email and activate the account.

### 1.3.2 Your access data

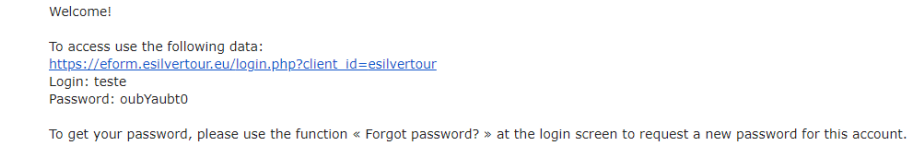

# 1.3.3 Account created by "administrator"

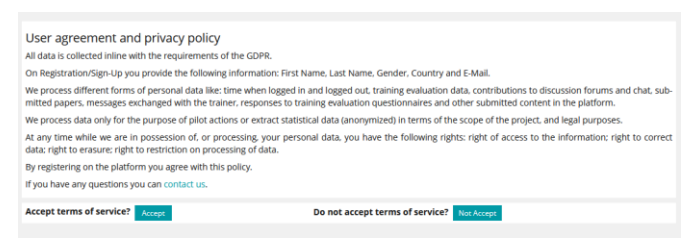

If the account is created by the administrator at the first login you must accept the "Terms of Service".

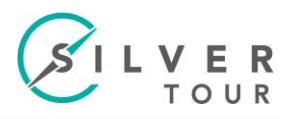

# **1.3.3.1 User information**

| Profile and Priva                                                   | ICV.                                                                                                    |                                                                                                    |
|---------------------------------------------------------------------|----------------------------------------------------------------------------------------------------|----------------------------------------------------------------------------------------------------|
| Profile Data Publish Profile                                        | Visibility Export/Import                                                                                                    |                                                                                                    |
| Your profile is incomplete. P                                       | lease fill in all required data.                                                                                                  |                                                                                                    |
| Personal Data                                                       | Seve and Continue                                                                                                    | Privacy Checklist                                                                                                    |
| Username *<br>First Name *<br>Last Name *<br>Salutation *<br>Avatar | No salutation desired Mn2.Mrs. Mn2.Mrs. Mn2.  Externor splaad size 256.0 MB Alowsef fit syste: gas, gas, gaf Defree Existing File | Profile Data     Check profile data     Check profile data     Pablish Profile     Set publishing options     Visbility     Set visibility options |
| Contact Information                                                 |                                                                                                    |                                                                                                    |
| Country *                                                           | - Please Select - v                                                                                                    |                                                                                                    |
| * Required                                                          | Save and Continue                                                                                                    |                                                                                                    |

You may have to fill in profile information if the administrator has not done so.

| Profile and Priva                                      | су                                                                                                    |                   |                                                                |
|--------------------------------------------------------|----------------------------------------------------------------------------------------------------|-------------------|----------------------------------------------------------------|
| Profile Data Publish Profile                           | Visibility Export/Import                                                                                                    |                   |                                                                |
| Publish Profile<br>Please select which personal data i | s visible in your profile and which users should be able to visit your profile.                                                          | Save and Continue | Privacy Checklist                                              |
| Activation                                             | Profile Disabled Your information is only visible to administrative staff.                                                               |                   | <ul> <li>Profile Data</li> <li>Profile data checked</li> </ul> |
|                                                        | <ul> <li>Visible for logged in Users</li> <li>First and last name will always be visible in your profile, if it is activated.</li> </ul> |                   | Publish Profile<br>Profile Disabled                            |
|                                                        |                                                                                                    | Save and Continue | Visibility<br>Set visibility options                           |

## Do "Save and Continue".

#### 1.3.3.2 Change password

| Settings                            |                                                                                                    |  |  |  |
|-------------------------------------|----------------------------------------------------------------------------------------------------|--|--|--|
| General Settings Password Mail Se   | sttings                                                                                                    |  |  |  |
| You have to change your password be | fore you can start using ILIAS services.                                                                                                    |  |  |  |
| Change Password                     |                                                                                                    |  |  |  |
| Current Password *                  |                                                                                                    |  |  |  |
| Desired Password *                  | Allowed data h. J. Jar 20. g. (Me 1999). v (<br>a herapsonari chi, a basi se sensa sense di data sensari.<br>The passonari municasse e tessa sa and numbers.<br>The passonari municassen e tessa ta again tettera.<br>The passonari municassen e tessa ta again tettera. |  |  |  |
|                                     | Retype Password                                                                                                    |  |  |  |
| * Required                          | Save                                                                                                    |  |  |  |

You will need to set a new password.

#### 1.3.4 Dashboard

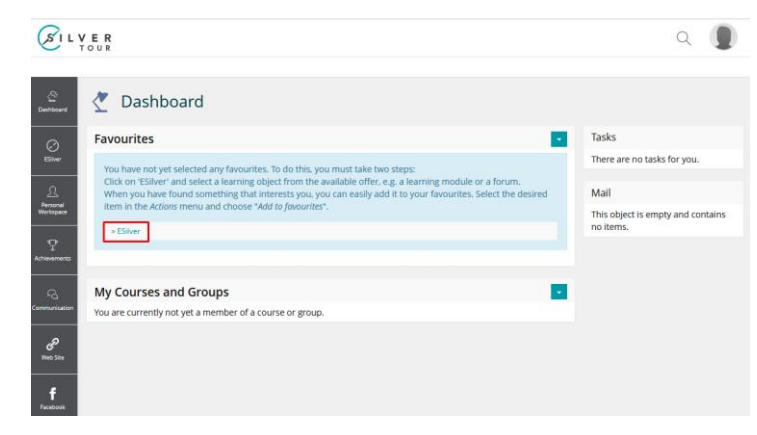

The first time you login, will be no "links", when you click on "ESilver" you go to the homepage.

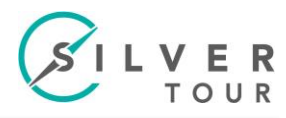

# 2 Platform

# 2.1 **Profile and Settings**

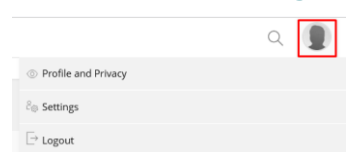

# 2.1.1 Profile and Privacy

| Profile and Priva                                                      | Cy                                                                                                    |                                                                                                    |
|------------------------------------------------------------------------|----------------------------------------------------------------------------------------------------|----------------------------------------------------------------------------------------------------|
| Personal Data                                                          | Sive and Control                                                                                                    | Privacy Checklist                                                                                                    |
| Usemanne *<br>First Namne *<br>Last Namne *<br>Salistation *<br>Avotar | Internet Unter Unter Unter Unter Oracidation desired Oracidation desired Oracidation desired Oracidation desired Oracidation desired Manuform generation game game game game game game game game | Profile Data     Oreck profile data     Oreck profile data     Publish Profile     Set publishing options     Visibility     Set visibility options |
| Contact Information<br>Country *                                       | Proget v                                                                                                    |                                                                                                    |
| <ul> <li>Required</li> </ul>                                           | Save and Continu                                                                                                    |                                                                                                    |

It allows the inclusion/edition of personal information.

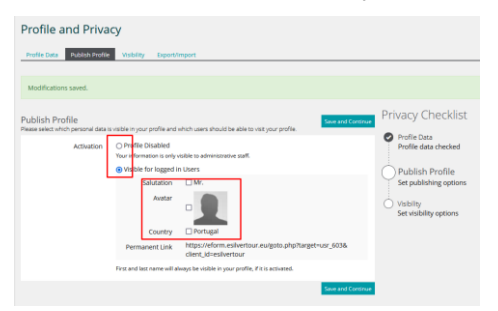

Set whether your profile is visible to other users, and select which information is visible.

| Profile and Privacy                                                                                  |                                                     | Profile and Pr                                        | ivacy       |                                                   |                                                  |             |
|----------------------------------------------------------------------------------------------------|-----------------------------------------------------|-------------------------------------------------------|-------------|---------------------------------------------------|--------------------------------------------------|-------------|
| Profile Data Publish Profile Vsubility Export/Import                                                 |                                                     | Profile Data Publish Profile Visibility Export/Import |             |                                                   |                                                  |             |
|                                                                                                    |                                                     |                                                       |             |                                                   |                                                  |             |
| Modifications saved.                                                                                 |                                                     | Modifications saved.                                  |             |                                                   |                                                  |             |
| Contacts                                                                                             | Privacy Checklist                                   | Contacts                                              |             |                                                   | Seve Privacy Checklist                           |             |
| Allow to contact me<br>If enabled, other users are able to send me request for getting into contact. | Profile Data<br>Profile data checked                | Allow to contact me If enabled, other users are all   |             | re able to send me request for getting into conta | ect. Profile Data Profile data checked           |             |
|                                                                                                    | Publish Profile                                     |                                                       |             |                                                   | Save Publish Profile                             |             |
|                                                                                                    | Visibility                                          |                                                       | User Tester | Send mail<br>Download Visiting Cand               | Visibility                                       | iers        |
|                                                                                                    | Show My Online Status,<br>Receives Contact Requests |                                                       |             |                                                   | Show My Online Status,<br>Receives Contact Reque | s,<br>iests |

See how other users see your profile and if they can contact you.

# 2.2 Settings

# 2.2.1 General Settings

| Settings<br>General Settings Password Mail Settings |                                                                                                    |  |
|-----------------------------------------------------|----------------------------------------------------------------------------------------------------|--|
| General Settings                                    | Save                                                                                                    |  |
| Language                                            | English v                                                                                                    |  |
| Screen Reader Optimization                          | Improve ILMAS for usage with screen readers.                                                                 |  |
| Last Visited                                        | Remember last visited V                                                                                      |  |
| Session-Reminder                                    | Hanahled you receive a reminder before the online-session of your browser expires                            |  |
| ILIAS-Timezone                                      | CMT+100 Ansterdam, Berlin, Bern, Rome, Stockholm, Vienna v<br>Pieze choise the newest city in your timezone. |  |
| Date Input Format                                   | 31.10.2023 v<br>Please choose a format for the input of dates.                                               |  |
| Time Format                                         | 1300 - v Please choose a format for the input and presentation of time.                                      |  |

Here you can choose the language, time zone, etc.

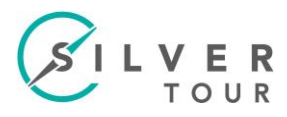

#### 2.2.2 Password

| Settings<br>General Settings Password Mail Se | tings                                                                                                    |
|-----------------------------------------------|----------------------------------------------------------------------------------------------------|
| Change Password                               |                                                                                                    |
| Current Password *                            |                                                                                                    |
| Desired Password *                            | Alaward down 27 of 50 - 204-2050-10<br>He parasond must be tasked as said of downlands.<br>The paraword must be tasked as and in underse.<br>The paraword must be tasked as a said of the tasked as a said of the tasked as a said t |
| * Required                                    | Save                                                                                                    |

Here you can change the password.

#### 2.2.3 Mail Settings

| Settings                         |                                                                           |
|----------------------------------|---------------------------------------------------------------------------|
| General Settings Password Mail 9 | ettings                                                                   |
| Mail Settings                    | Save                                                                      |
| Incoming mail                    | only local     orward to e-mail address     orwarding     ocal forwarding |
| Line break                       | 60 v                                                                      |
| Signature                        |                                                                           |
| New Mail Notifications           | Vou can activate a periodic nostification about new mail here.            |

Here you can configure the platform's internal mail options.

#### 2.3 "Tools"

#### 2.3.1 Notifications

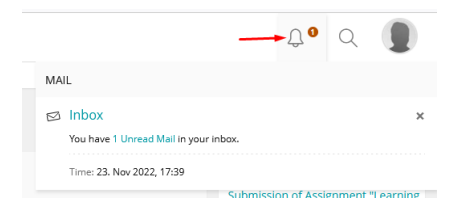

If you receive notifications, such as new emails or new activities they will be listed at the top.

# 2.3.2 Dashboard

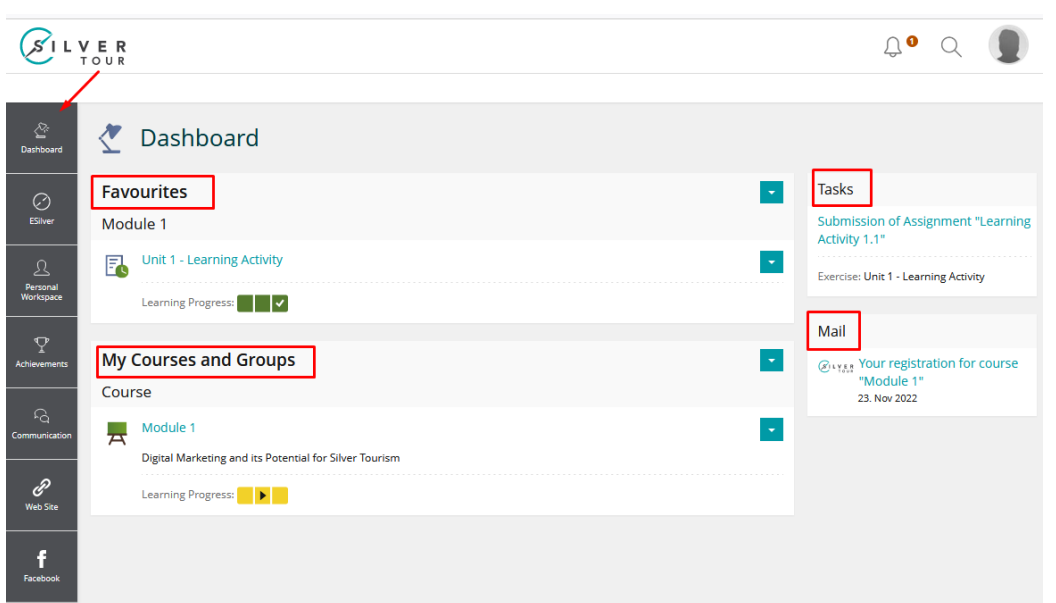

It is like a working area of a PC where you can add and manage shortcuts to the resources available on the platform.

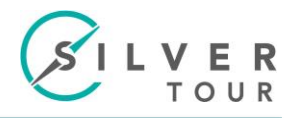

## 2.3.3 ESilver

| <b>S</b> I L | V E R<br>TOUR           |
|--------------|-------------------------|
|              | EShver                  |
| 8            | 🚊 ESilver - Home        |
| Delficert    | P Tree View             |
| O film       | () Last Visited         |
| £            | 🔄 My Courses and Groups |
| Heriopace    |                         |
|              |                         |
|              | <                       |

#### 2.3.3.1 ESilver - Home

前 ESilver - Home

#### Go to the homepage.

#### 2.3.3.2 Tree View

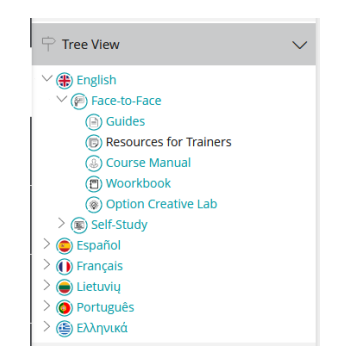

Browse the content hierarchically.

## 2.3.3.3 Last Visited

| () Last Visited                                       | $\sim$ |
|-------------------------------------------------------|--------|
| 🗮 Module 1                                            |        |
| Course                                                |        |
| Self-Study                                            |        |
| ① Français                                            |        |
| English                                               |        |
| Unit 1 - Learning Activity                            |        |
| Unit 1 - Digital Marketing and Its<br>Importance in T |        |
| Module Description                                    |        |
| Course                                                |        |
| Self-Study                                            |        |

List of last viewed contents.

📧 My Courses and Groups

Go to the list of courses you're doing.

#### 2.3.3.4 Close

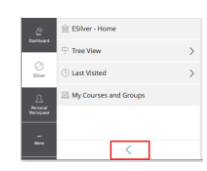

Closes the "menu".

### 2.3.4 Personal Workspace

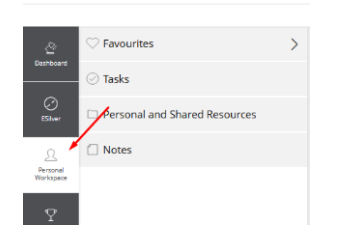

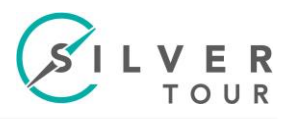

# 2.3.4.1 Favourites

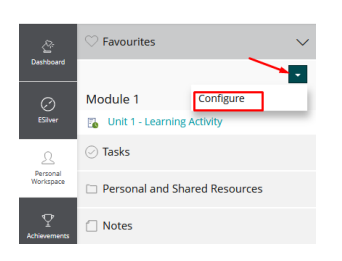

List of links to resources and pages within the platform.

#### 2.3.4.2 Tasks

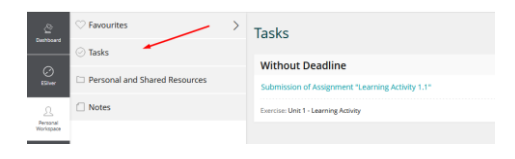

List of started and/or completed tasks.

### 2.3.4.3 Personal and Shared Resources

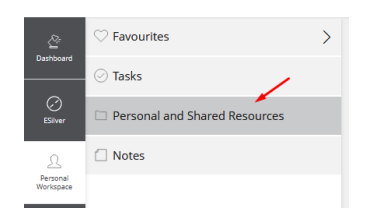

Area where you can create your "ePortfolio". Here you can place the various documents that you develop during the course.

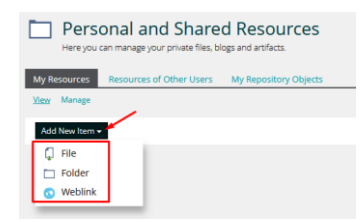

You can create weblinks, folders, and upload files (you can enter one or more files simultaneously).

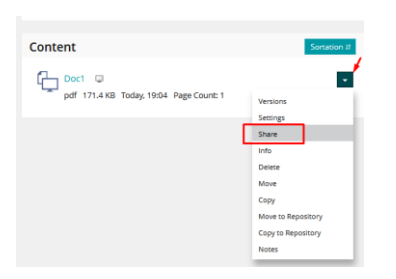

You can share files with the tutor/trainer or with other users.

# 2.3.4.4 Private Notes

| Certocard<br>Certocard<br>Cither | Favourites     Tasks     Personal and Stared Resources     Notes | > | Private Notes      Exercise: Unit 1 - Learning Activity      Wobukt reference      Exercise: Unit 1 - Learning Activity |
|----------------------------------|------------------------------------------------------------------|---|----------------------------------------------------------------------------------------------------|
| Activements                      |                                                                  |   | Add Name OS. Mar 2020 Need to review Adder P Out 1 - Learning Activity Select All Golden E Seguest Mall. Press          |

List notes, comments and reminders you have made into the resources/content of the platform.

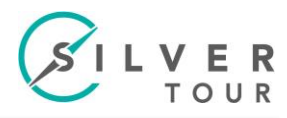

# 2.3.5 Achievements

|                       | C Learning History  |
|-----------------------|---------------------|
| Deshboard             | ✓ Learning Progress |
| C)<br>ESIwer          | G Certificates      |
| Personal<br>Workspace |                     |
| Apreventeria          |                     |

#### 2.3.5.1 Learning History

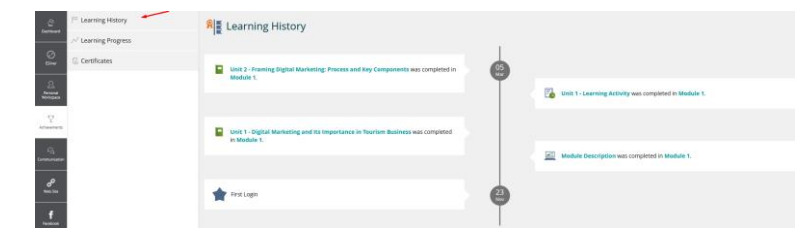

The historic of what you have done on the platform.

#### 2.3.5.2 Learning Progress

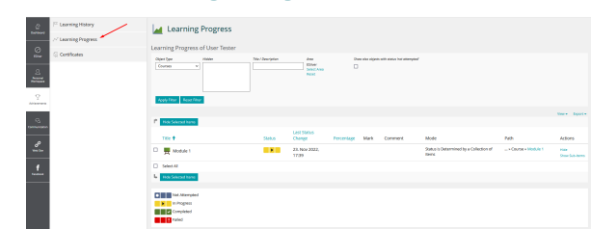

Here you can see the learning progress of the resources you are using into the platform.

# 2.3.6 Communication

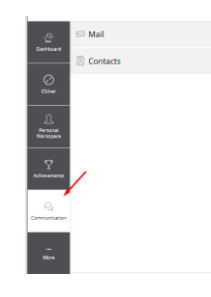

## 2.3.6.1 Mail

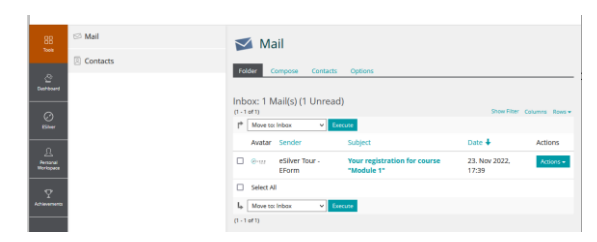

The platform provides a mail system for communication between users.

# 2.3.6.2 Contacts

| Carlosard<br>Carlosard<br>Co<br>ESiver | Contacts | My Contacts My Courses M<br>Lts Gallery | dy Groups                                   |             |        |
|----------------------------------------|----------|-----------------------------------------|---------------------------------------------|-------------|--------|
| ß                                      |          | Relations to Other Users                |                                             | Show Filter | Rows - |
| Workspace                              |          | Name 🕇                                  | Login                                       |             |        |
| Ŷ                                      |          |                                         | This object is empty and contains no items. |             |        |

Here you can create a list of contacts.

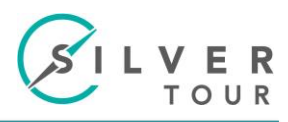

# 3 ESilver content

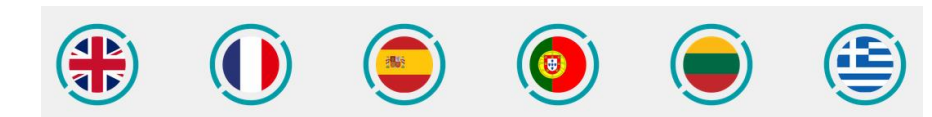

The contents of the course/modules are available in: English, French, Spanish, Portuguese, Lithuanian and Greek.

#### 3.1 Begin

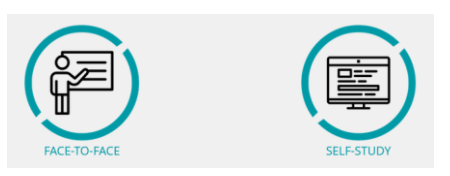

You can choose Self-Study (Option A) or Face-to-Face (Option B).

### **3.2 Face-to-Face (Option B)**

| Face-to-Face                                                                                      |
|---------------------------------------------------------------------------------------------------|
| Guides<br>For Tutors and Learners                                                                 |
| Resources for Trainers<br>Module support powerpoints                                              |
| Course Manual<br>Abstract, Self-Assessment, Module Contents, Glossary for all modules, and annexs |
| Woorkbook<br>Exercises of modules 1 to 7                                                          |
| Option Creative Lab<br>Working module 8 mode A                                                    |

#### 3.2.1 Guides

Guides For Tutors and Learners

Guides for Tutors and Learners

#### 3.2.2 Resources for Trainers

Resources for Trainers Module support powerpoints

Module support PowerPoints for Trainers

### 3.2.3 Course Manual

Course Manual Abstract, Self-Assessment, Module Contents, Glossary for all modules, and annexs

#### Course Manual Mode B

#### 3.2.4 Woorkbook

Woorkbook Exercises of modules 1 to 7

Exercises of modules 1 to 7

#### 3.2.5 Option Creative Lab

Option Creative Lab Working module 8 mode A

Link to "Module 8 - Creative Lab" from Self-Study (Option A).

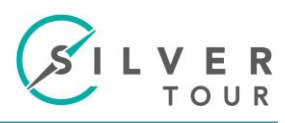

# 3.3 Self-Study (Option A)

| ( | <b>E</b> | Self-Study<br>Mode A                                                                                                |
|---|----------|----------------------------------------------------------------------------------------------------|
|   | ₿        | Guides Documents for didactic support and Instructions to working with platform                                     |
|   | ?        | Self-Assessment<br>Self-Assessment tool of initial knowledge and expertise to determine individual learning pathway |
|   | \$       | Course<br>Content and exercises of the course (modules)                                                             |
|   | <b>P</b> | Forum<br>Debate, doubts and issues related with course<br>Articles (Unread): 0 (0)                                  |
|   | Ø        | Resources<br>Questionnaires, forms and other documents for feedback for monitoring and evaluatin                    |
|   |          |                                                                                                    |

## 3.3.1 Guides

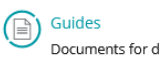

Documents for didactic support and Instructions to working with platform

# 3.3.2 Self-Assessment

| Self-Assessment<br>Self-Assessment tool of initial knowledge and expertise to di |
|----------------------------------------------------------------------------------|
| Tests                                                                            |
| Module 1<br>Digital Marketing and its Potential for Silver Tourism               |
| Module 2<br>siver roursm and Seasonality Effect                                  |
| Module 3<br>Silver rourism and the Competencies for Active Ageing                |
| Module 4<br>Stereotypes About Silver Tourism and Ageing                          |
| Module 5<br>Orgital Marketing and Silver Tourism                                 |
| Module 6<br>Marketing Strategies in Social Media                                 |
| Module 7<br>Digital Marketing Management in Tourism                              |

Self-Assessment tool of initial knowledge and expertise to determine individual learning pathway.

#### 3.3.2.1 Start

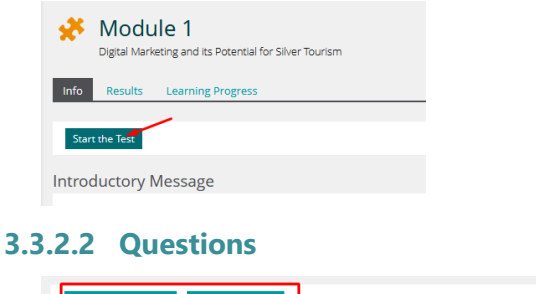

| Suspend the Test Finish the Test |        |
|----------------------------------|--------|
| ← Previous                       | Next → |
| Ouestion 2 of 6                  |        |

You can: go to the next question; go to the previous question; suspend the test to finish later; finish the test.

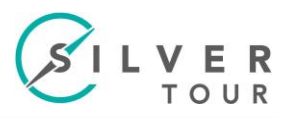

#### 3.3.2.3 Results

| Info Results                  | Learning   | Progress               |                       |                   |                   |                     |
|-------------------------------|------------|------------------------|-----------------------|-------------------|-------------------|---------------------|
| B - We advise you             | to go thre | ough the module.       | ]                     |                   |                   |                     |
| Print PDF Exp                 | ort        |                        |                       |                   |                   |                     |
| Test Results fo               | r User     | Tester                 |                       |                   |                   |                     |
| Pass Overview<br>(1 - 1 of 1) | of the '   | fest Results           |                       |                   |                   | Rows -              |
| Scored Pass                   | Pass       | Date                   | Answered<br>Questions | Reached<br>Points | Percent<br>Solved | Actions             |
| •                             | 1          | 05. Mar 2023,<br>20:38 | 6 Of 6                | 36 Of 72          | 50.00%            | Detailed<br>Results |

You can see detailed information of you answers on "Detailed Results".

#### 3.3.2.4 Repeat

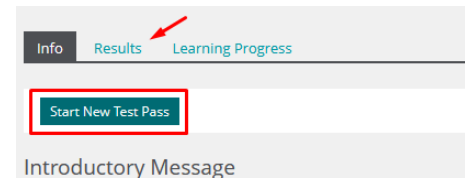

Later you can see the results or do a new test.

#### 3.3.3 Course

|     | Course<br>Content and exercises of the course (modules)            |
|-----|--------------------------------------------------------------------|
| Cou | rses                                                               |
| ₩   | Module 1<br>Digital Marketing and its Potential for Silver Tourism |
| A   | Module 2<br>Silver Tourism and Seasonality Effect                  |
| A   | Module 3<br>Silver Tourism and the Competencies for Active Ageing  |
| A   | Module 4<br>Stereotypes About Silver Tourism and Ageing            |
| A   | Module 5<br>Digital Marketing and Silver Tourism                   |
| A   | Module 6<br>Marketing Strategies in Social Media                   |
| A   | Module 7<br>Digital Marketing Management in Tourism                |
| A   | Module 8<br>Creative Lab                                           |

Content and exercises of the course (modules).

#### 3.3.3.1 Module

| <b>→</b> . | Course Registration |                                    |
|------------|---------------------|------------------------------------|
| Join       | Registration Period | Unlimited                          |
| Info       | Registration Type   | You can join this course directly. |
| Notes      |                     | Join Cancel                        |

To access the content of the modules you need to "Join".

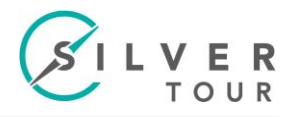

#### 3.3.3.2 Content

Module Description

Description of the module content.

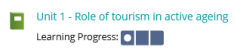

Learning content of the module.

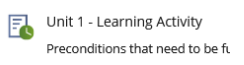

Activities to develop in the module.

Useful Links Learning Progress:

Library for additional information.

Summary of key points Learning Progress:

Summary of module key points

Module Self-Assessment Preconditions that need to be

A self-study quiz in order to summarize and test knowledge in the module.

References

References and Bibliography.

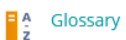

Alphabetical list of words relating to all modules subjects/terms, with a brief explanation.

#### 3.3.3.3 Preconditions

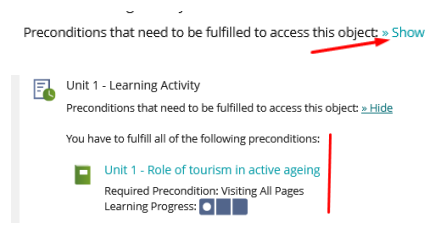

The access to the contents is made in order, to access the activities you have to read the manuals/units first, to access the next unit you have to read the previous one.

#### 3.3.3.4 Status / Learning Progress

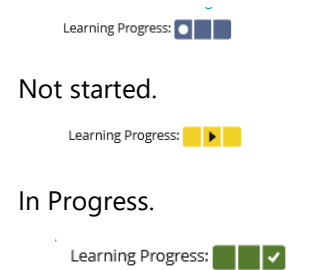

Done.

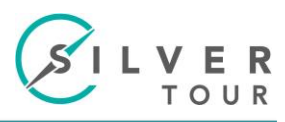

## 3.3.3.5 Activities / Exercises

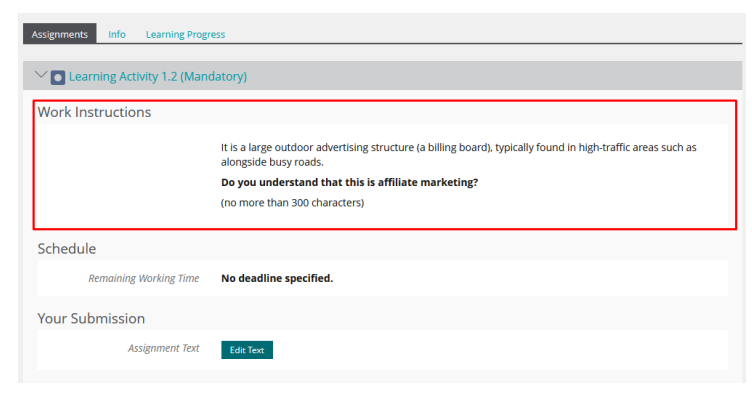

#### See the instructions for the task.

| >  Product Name (Mandatory)       |  |
|-----------------------------------|--|
| > Product Destination (Mandatory) |  |

Some exercises have more than one activity

| Your Submission                                                                                                    |                                                         |                                                                                |
|----------------------------------------------------------------------------------------------------|---------------------------------------------------------|--------------------------------------------------------------------------------|
| Assignment Text                                                                                                    | Edit Text                                               |                                                                                |
| Assignment<br>Unit 2- Learning Activity: Learning Activity 1.2<br>Schedule<br>• Remaining Working Time: No dead-<br>line specified.<br>Work Instructions<br>T is a large outdoor advertising structure (a)<br>Billing board, typically found in high-traffic ar-<br>eas such as alongside busy roads.<br>Do you understand that this is affiliate mar-<br>keting?<br>(no more than 300 characters) | € Back Submession<br>Assignment "Learnin<br>Your Text • | ng Activity 1.2"<br>B I ⊻ Paragraph ∨ I IIII<br>IIII 2 8<br>IIII 2 8<br>P<br>P |
|                                                                                                    | * Required                                              | Save and Return Save Cancel                                                    |

If the task is of the type insert text click on "Edit Text", and insert the text.

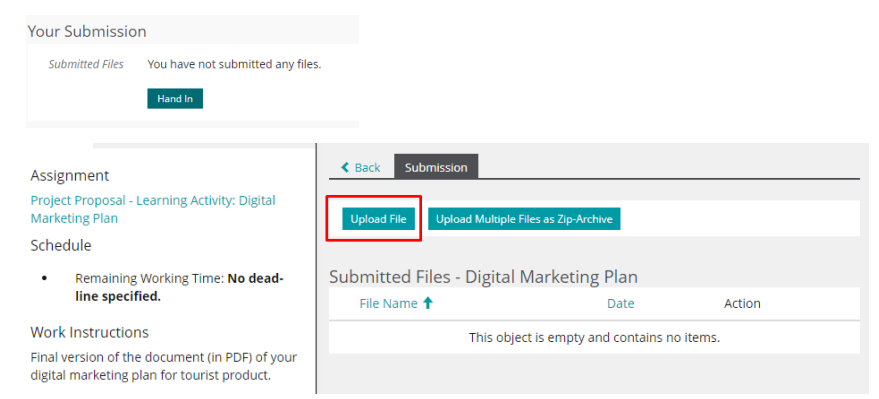

If the task is a file upload type, click on "Hand In", and upload the files.

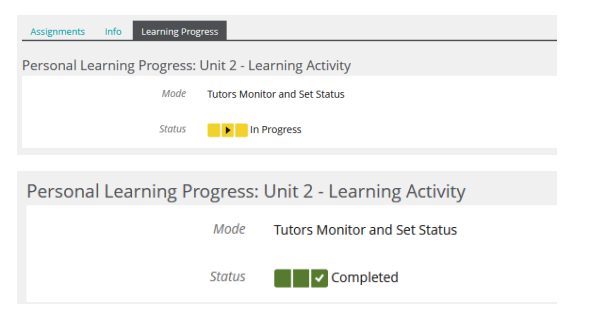

Some assignments are only complete/done after trainer evaluation.

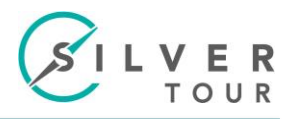

# **3.3.3.6 Learning Progress**

| Module 1     Oppart landering and as Retensil for Sher Toursen |                |                   |                     |            |      |         |                               |
|----------------------------------------------------------------|----------------|-------------------|---------------------|------------|------|---------|-------------------------------|
| Content Info Learning Progress Unsubscribe from Course         |                |                   |                     |            |      |         |                               |
| Personal Learning Progress: Module 1                           |                |                   |                     |            |      |         |                               |
| Mo                                                             | de Status is D | letermined by a C | ollection of items  |            |      |         |                               |
| Stat                                                           | us 🚺 🕨 🔤 1     | n Progress        |                     |            |      |         |                               |
| Details                                                        |                |                   |                     |            |      |         |                               |
| Title 🕇                                                        |                | Status            | Last Status Change  | Percentage | Mark | Comment | Mode                          |
| Best Practices - Practical Examples of Digital Mark<br>Stories | eting/Success  |                   | 23. Nov 2022, 17:39 | 0%         |      |         | Visiting All Pages            |
| The Integrative Learning Activity                              |                |                   | 23. Nov 2022, 17:45 |            |      |         | Tutors Monitor and Set Status |
| Module Description                                             |                | <b>↓</b>          | 23. Nov 2022, 17:39 |            |      |         | Visited                       |
| Kodule Self-Assessment                                         |                |                   | 23. Nov 2022, 17:45 | 0%         |      |         | Test Must be Passed           |
| Summary of key points                                          |                |                   | 23. Nov 2022, 17:45 |            |      |         | Visited                       |

In "Learning Progress" you can see the status of all contents.

### 3.3.4 Forum

| Forum<br>Debate, doubts and issues related with course | Actions - |
|--------------------------------------------------------|-----------|
| Threads Info Statistics                                |           |
| New Thread Mark All as Read                            |           |

Debate, doubts and issues related with course.

#### 3.3.4.1 New Thread/Topic

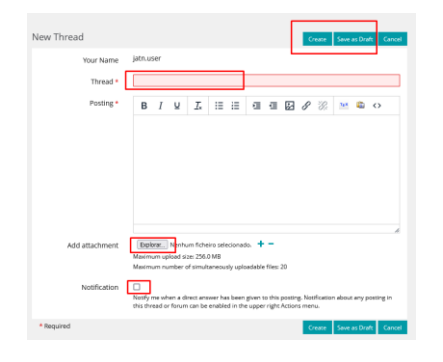

### 3.3.4.2 Reply/Edit Thread

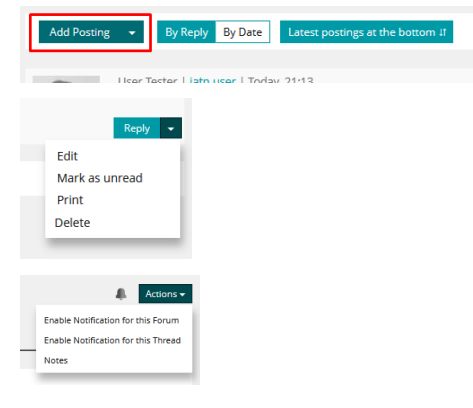

## 3.3.5 Resources

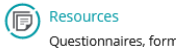

Questionnaires, forms and other documents for feedback for monitoring and evaluation.

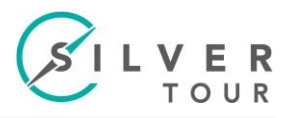

# 4 Actions

![](_page_17_Picture_3.jpeg)

Some of the actions outlined below apply only to certain types of elements.

### 4.1 Info

![](_page_17_Picture_6.jpeg)

Displays information about the element (the information shown depends on the type of element).

# 4.2 Add to Favourites

Add the object to your Dashboard- Favourites.

![](_page_17_Picture_10.jpeg)

It allows adding notes to your list. Notes can be added to all types of elements including the pages of the learning contents.

# 4.3.1 Page with notes

![](_page_17_Picture_13.jpeg)

## 4.4 Join

![](_page_17_Picture_15.jpeg)

To access the course / module you will have to choose the action "Join".

# 4.4.1 Confirm the join

| Info Join           |                                    |  |             |
|---------------------|------------------------------------|--|-------------|
| Course Registration |                                    |  |             |
| Registration Period | Unlimited                          |  |             |
| Registration Type   | You can join this course directly. |  |             |
|                     |                                    |  | Join Cancel |

Choose again "Join" to register for the course / module.

![](_page_18_Picture_1.jpeg)

![](_page_18_Picture_2.jpeg)

To leave the course if you have "join" by mistake.

# 4.6 Close the "menu".

![](_page_18_Figure_5.jpeg)